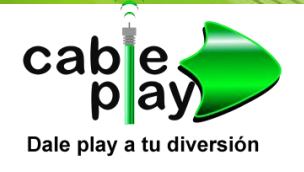

## MANUAL DE ROUTER LINK-SYS (CUANDO SE RESETEO)

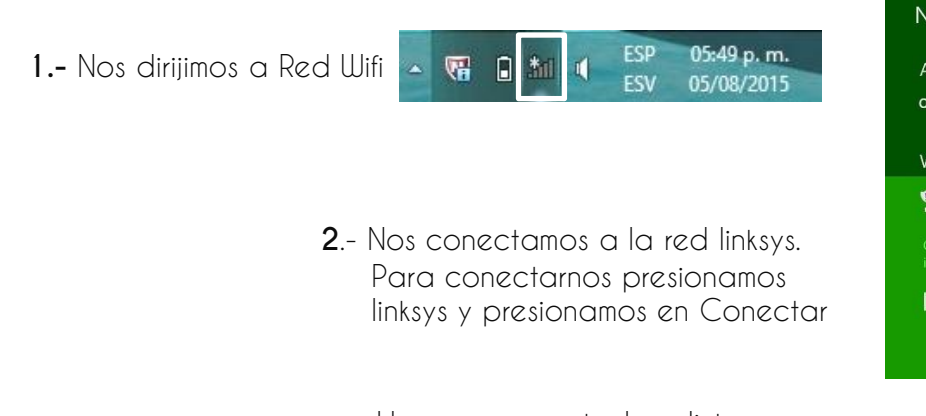

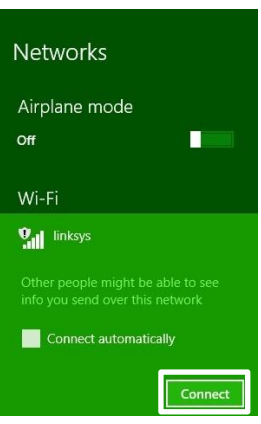

Iinksys Connected Una vez conectado a linksys, nos aparece debajo de la red **conectado.** 

**3.-** En el navegador debemos escribir la siguiente dirección <u>http://192.168.1.1/</u> y presionamos enter.

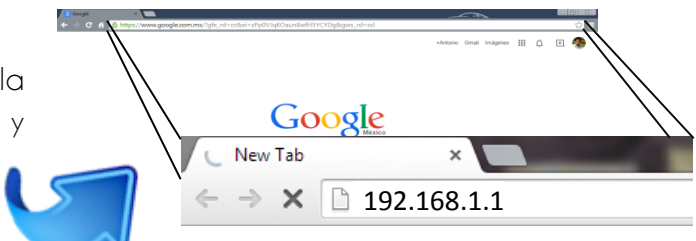

| e requiere autentica                                      | ción                                                           |
|-----------------------------------------------------------|----------------------------------------------------------------|
| l servidor http://192.168.1<br>suario y una contraseña. l | 1.1:80 requiere un nombre de<br>Mensaje del servidor: WRT54GS. |
| Nombre de usuario:                                        | admin                                                          |
| Contraseña:                                               | ****                                                           |
| Contraseña:                                               | ****                                                           |
|                                                           | Annatar                                                        |

**4.-** Abrirá una ventana donde nos pedirá Usuario y contraseña. Escribimos lo siguiente:

Nombre de Usuario: **admin** Contraseña: **admin** E Iniciamos sesión (Acceder)

**5.-** Cambia el nombre de la red inalámbrica por la que desees.

Clicamos en: Inalámbrica / Configuración inalámbrica Básica.

En Nombre de red Inalámbrica (SSID): Escribimos el nombre de la red que desees y guardamos (Save Settings).

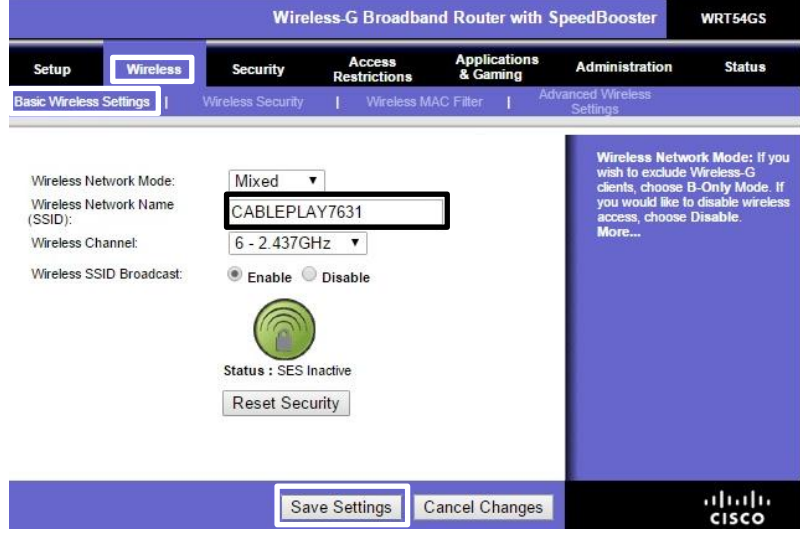

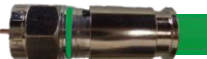

Al cambiar el nombre de la red wifi nos desconectara de la red y tenemos que volver a conectarnos

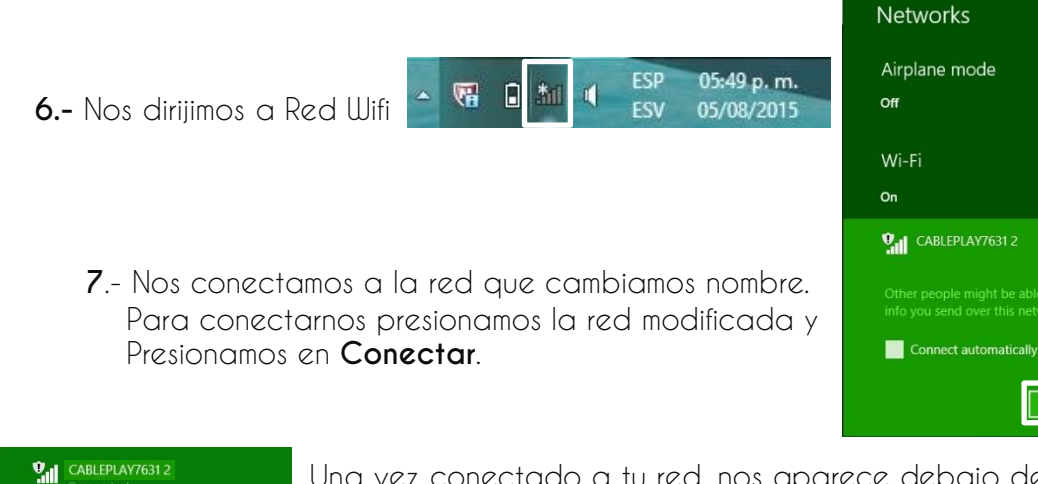

Una vez conectado a tu red, nos aparece debajo de la red conectado.

8.- En el navegador volvemos a escribir la siguiente dirección http://192.168.1.1/ У presionamos enter (repetimos el paso 3). Ya no pedirá usuario y contraseña. Si pide usuario admin y contraseña admin.

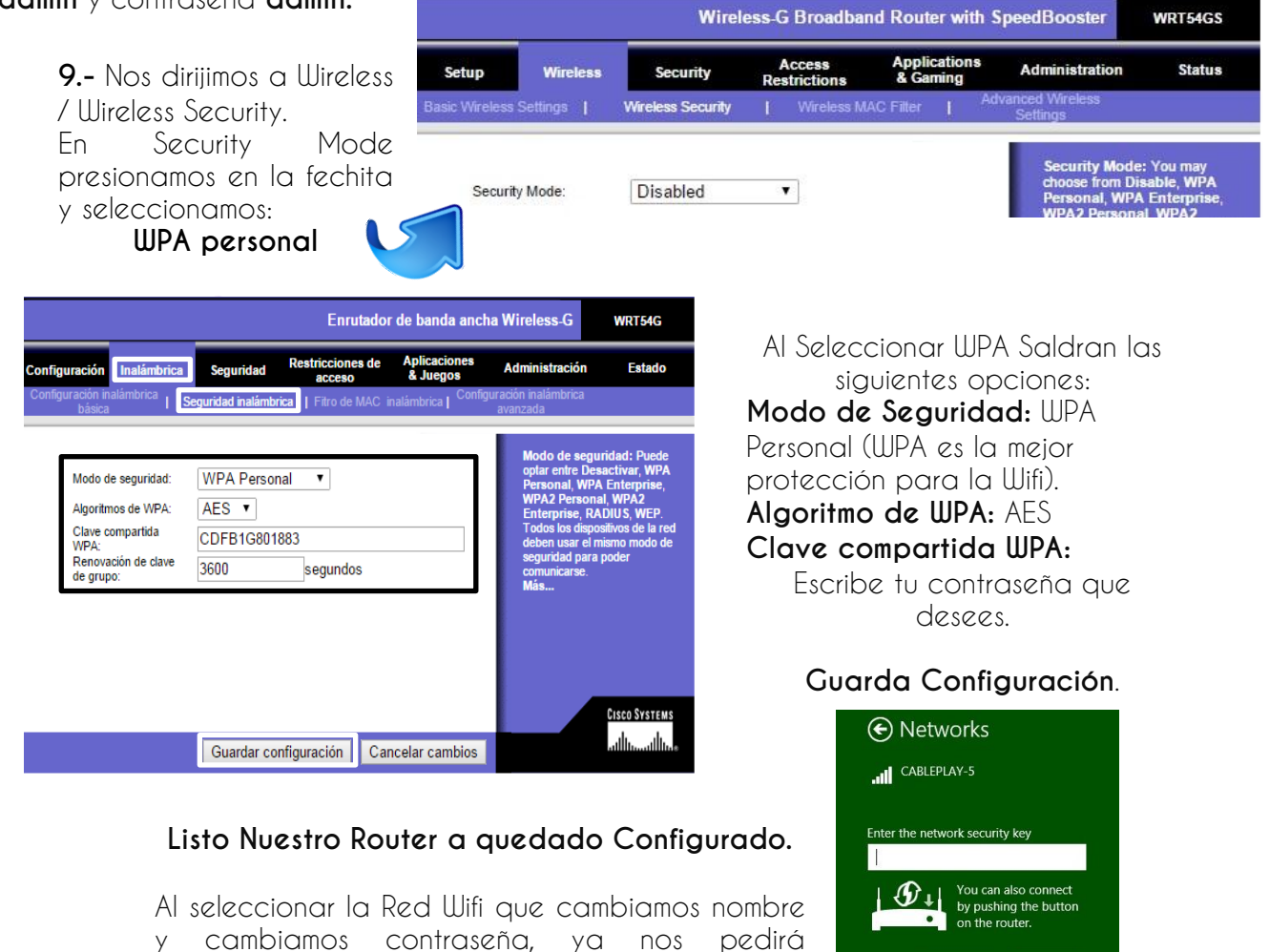

contraseña.